# Como Habilitar a Senha Web para seu MEI (Pessoa Jurídica)

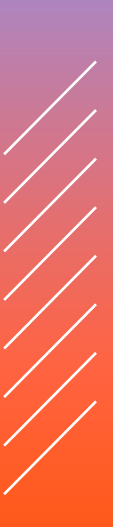

Após confirmar sua Senha Web presencialmente ou online pelo Portal SP156, é necessário cadastrá-la ao CNPJ do seu MEI.

Esta etapa contém 10 passos que te ajudam a habilitar de forma correta sua Senha Web

### Passo 1:

Acesse o site da Prefeitura da cidade de São Paulo

http://www.prefeitura.sp.gov.br/ cidade/secretarias/fazenda/

Então, clique no "quadrado" "Solicitar Senha".

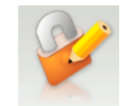

#### Senha Web

Solicite a sua Senha Web e tenha acesso a áreas restritas do Portal da Prefeitura, que contém informações de seu exclusivo interesse. Para entender o funcionamento desse serviço acesse as Informações Gerais e as Perguntas e Respostas sobre o assunto.

### ATENÇÃO – DEBLOQUEIO DURANTE A SITUAÇÃO DE EMERGÊNCIA

Confira as alterações no desbloqueio da Senha Web durante a situação de emergência causada pela Covid-19

#### Alterar Senha

A Senha Web, que configura a assinatura eletrônica de quem a cadastrou, pode ser alterada a qualquer tempo pelo seu detentor. Acesse esse formulário e faça a alteração.

#### Instruções PASSO A PASSO Veja como é simples solicitar a Senha Web, desbloqueá-la, recuperá-la caso a tenha esquecido, ou alterar o responsável legal seguindo instruções de vídeo ou com a cópia das telas.

### Encontre Serviços - Senha Web

Lista completa de serviços solicitáveis, consultas online e links dos formulários disponíveis para requerimentos e solicitações.

Alterar Cadastro

Caso você já tenha obtido a sua

Senha Web e necessite alterar os

endereco e e-mail), acesse esse

seus dados cadastrais (como

Legislação Senha Web

Acesse a Portaria SF 46/2006, que

Secretaria da Fazenda, e a Portaria SF 222/2007, que estendeu o uso da senha a outras Secretarias do município de São Paulo.

criou a Senha Web no âmbito da

Trata-se de uma autorização eletrônica para consulta e acesso por outras pessoas de sistemas como Nota do Milhão, PPI, DUC e certidões formulário e efetue as atualizações em seu nome, mediante o uso de suas próprias senhas web.

Solicitar Senha Preencha o seu cadastro e emita o formulário Solicitação de Desbloqueio,

que deverá ser assinado e entregue no local nele indicado para a liberação de sua Senha Web.

#### Informações Gerais

Delegação de Acesso

Saiba o que é a Senha Web e como desbloqueá-la após a conclusão de seu cadastramento por meio da internet. Veja também quais os cuidados devem ser adotados em relação à sua senha de segurança

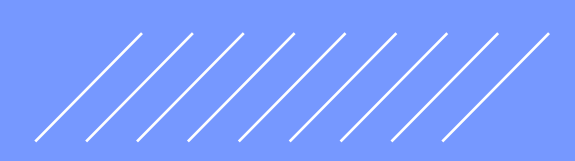

## Passo 2:

Uma página com algumas instruções será aberta, contendo um link para solicitar a senha Clique no local indicado na imagem com as palavras **"CLIQUE AQUI"** em azul para avançar e leia as orientações relativas à Senha Web

#### Senha Web Atenção

#### 17:06 05/06/2013

🕈 Facebook 😏 Twitter

Assim que cadastrada a Senha Web na geração do protocolo de Inscrição e Atualização do CCM, o contribuinte não deverá solicitar o desbloqueio de uma nova senha.

CLIQUE AQUI PARA AVANÇAR A "SOLICITAÇÃO DE SENHA WEB"

Atenção:

#### AGENDAMENTO ELETRÔNICO DE ATENDIMENTO OBRIGATÓRIO

A partir de agora, é obrigatório realizar previamente o agendamento eletrônico para atendimento no Centro de Atendimento da Fazenda Municipal - CAF, (localizado na Praça do Patriarca, 69). Para realizar um agendamento, clique aquí ou baixe o aplicativo "Agendamento Eletrônico", disponível no Google Play e Apple Store.

Nas Subprefeituras, o procedimento de atendimento permanece inalterado, não sendo necessário agendamento prévio

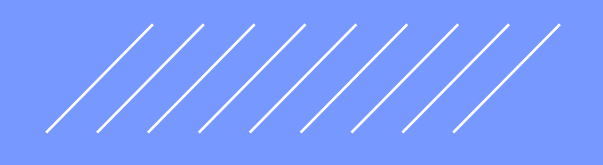

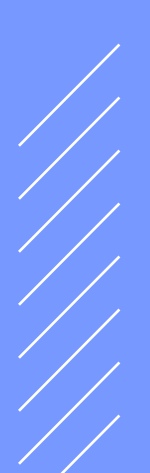

### Passo 3:

Leia as orientações relativas à Senha Web e clique em: 🔵 "Avançar"

A **Prefeitura do Município de São Paulo** vem empreendendo esforços para aprimorar continuamente a qualidade dos serviços oferecidos. Neste sentido, a internet apresenta-se como um importante instrumento capaz de atendê-los com agilidade e segurança.

Seu cadastramento no SenhaWeb permitirá que você tenha acesso aos serviços disponibilizados no endereço eletrônico do Prefeitura com total segurança.

#### Alerta!

Caberá exclusivamente ao usuário toda responsabilidade decorrente do uso indevido da liberação da acesso ao SenhaWeb.

Avançar

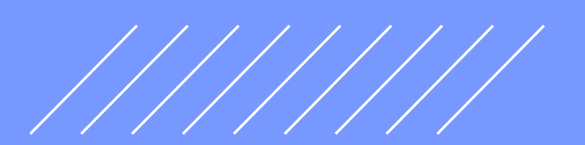

Cancelar

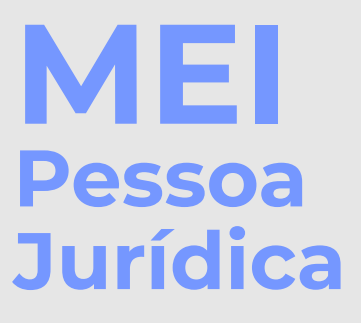

### Passo 4:

O Microempreendedor Individual possui CNPJ e deve selecionar a opção **"Pessoa Jurídica"**; após, informe o código de imagem e clique em "**OK**".

| Selecione a opção "Pessoa Física" o | u "Pessoa Jurídica" e ir | nforme o código da im | agem. |
|-------------------------------------|--------------------------|-----------------------|-------|
| O Pessoa Física                     | Código da imagem         |                       |       |
|                                     |                          | fyi8                  | OK    |

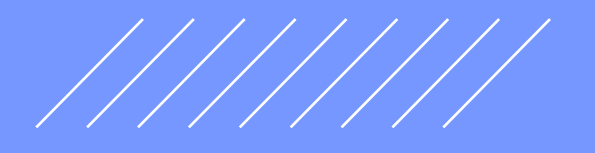

### Passo 5:

Selecione em "Não tenho Certificado Digital".

|                                       | ,                                                   | ou 10000                                    |                                                     | ine o coulgo da inag            |       |
|---------------------------------------|-----------------------------------------------------|---------------------------------------------|-----------------------------------------------------|---------------------------------|-------|
| Pessoa Física                         | Pessoa Jurídica                                     |                                             |                                                     |                                 |       |
| O certificado digi<br>de comparecimer | tal facilita o processo c<br>nto ao Centro de Atend | le aquisição de senh<br>imento de S.F. (CAF | a, pois dispensa a nece<br>) para desbloqueio de se | ssidade Certificado Di<br>enha. | gital |
| Não tenho certi                       | ficado digital                                      |                                             |                                                     |                                 |       |
|                                       |                                                     |                                             |                                                     |                                 |       |

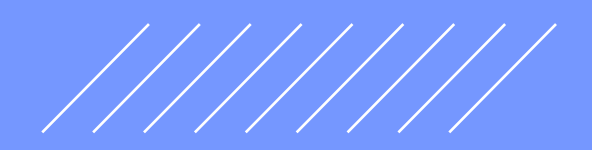

### Passo 6:

Em seguida, preencha o número do CNPJ do seu MEI e seu CPF.

| Selec                                 | cione a opção "Pessoa Física" ou "Pessoa Jurídica" e informe o có                                                                                                    | digo d     |
|---------------------------------------|----------------------------------------------------------------------------------------------------|------------|
| O Pe                                  | essoa Física 💿 Pessoa Jurídica                                                                                                    |            |
| O ce<br>de c                          | certificado digital facilita o processo de aquisição de senha, pois dispensa a necessidade<br>comparecimento ao Centro de Atendimento de S.F. (CAF) para desbloqueio de senha.                        | Cert       |
|                                       |                                                                                                    |            |
| 🗹 Nâ                                  | ão tenho certificado digital                                                                                                    |            |
| Infor<br>Sen                          | ão tenho certificado digital<br>orme o CNPJ da empresa na qual você exerce o papel de responsável legal e que está solic<br>nhaweb.<br><b>PJ</b>                                                      | itando o   |
| Na<br>Infor<br>Sen<br>CNF             | ão tenho certificado digital<br>prme o CNPJ da empresa na qual você exerce o papel de responsável legal e que está solic<br>nhaweb.<br>PJ<br>CNPJ                                                     | itando o   |
| Na<br>Infor<br>Sen<br>CNF<br>*<br>CPF | ão tenho certificado digital<br>prme o CNPJ da empresa na qual você exerce o papel de responsável legal e que está solic<br>nhaweb.<br>PJ<br>CNPJ<br>F do responsável legal                           | itando o   |
| National Information Series CNF       | ão tenho certificado digital orme o CNPJ da empresa na qual você exerce o papel de responsável legal e que está solicinhaweb. PJ CNPJ F do responsável legal CPF do responsável lega OK               | itando o   |
| Infor<br>Sen<br>CNF<br>*<br>CPF       | ão tenho certificado digital orme o CNPJ da empresa na qual você exerce o papel de responsável legal e que está solic<br>haweb.  PJ  CNPJ  F do responsável lega  CPF do responsável lega  OK         | itando o d |
| National Information                  | ão tenho certificado digital<br>prme o CNPJ da empresa na qual você exerce o papel de responsável legal e que está solid<br>hhaweb.<br>PJ<br>CNPJ<br>F do responsável lega<br>CPF do responsável lega | itand      |

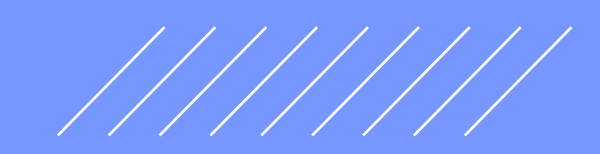

Cancelar

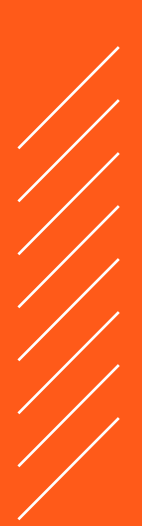

### Passo 7:

Ao colocar o **CNPJ** e o CPF, o sistema já vai identificar qual é a o cadastro.

Clique em **"Entrar"** No Jurídica"

| baixo os passos necessários para o cadastramento da sua Senhaweb. Você deverá entrar em cada pro<br>cordo com a ordem apresentada. Os passos concluídos (situação OK) estarão sinalizados. | cesso habilitado de |
|----------------------------------------------------------------------------------------------------|---------------------|
| Passo 1: Cadastre-se                                                                                                    | ~                   |
| Passo 2: Solicitar uma Senhaweb para você                                                                                                    | ~                   |
| Passo 3: Cadastrar Pessoa Jurídica                                                                                                    | ~                   |
| Passo 4: Solicitar uma Senhaweb para<br>Pessoa Jurídica                                                                                                    | Ent                 |
|                                                                                                    | Acres               |
|                                                                                                    |                     |

### Passo 8:

1 Informe a Senha de Pessoa Física criada na **Etapa 2 : Solicitar uma Senha Web para você - Passo 3** 

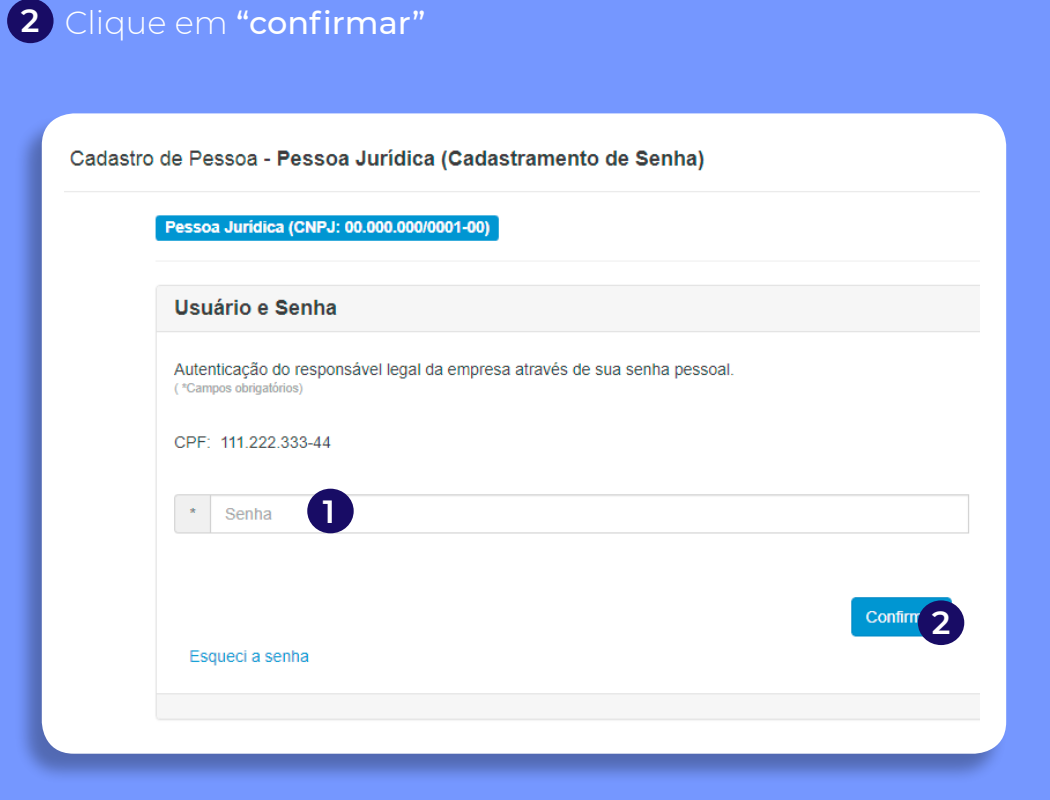

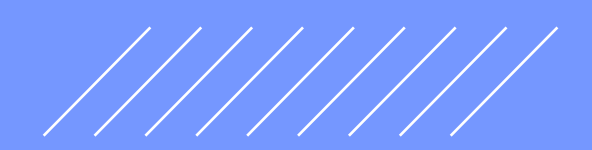

### Passo 9:

Complete o Cadastro da Pessoa Jurídica com o endereço eletrônico e escolha uma senha (poderá ser igual à escolhida para Pessoa Física).

Clique em "Confirmar".

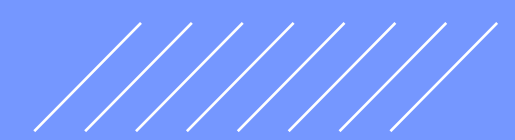

Cadastro de Pessoa - Pessoa Jurídica (Cadastramento de Senha)

Pessoa Jurídica (CNPJ: 00.000.000/0001-00)

| (*Campos obrinatórios)                                                                                                    | perfil de acesso.                                      |
|----------------------------------------------------------------------------------------------------|--------------------------------------------------------|
| Endereço eletrônico                                                                                                    |                                                        |
| * Endereço eletrônico                                                                                                    |                                                        |
|                                                                                                    |                                                        |
|                                                                                                    |                                                        |
| Senha                                                                                                    |                                                        |
|                                                                                                    |                                                        |
|                                                                                                    |                                                        |
| A senha deve conter no mínimo 8 caracteres. Para aume                                                                                                    | ntar o nível de seguranca de sua senha, utilize letras |
| A senha deve conter no mínimo 8 caracteres. Para aume<br>maiúsculas, minúsculas e números.                                                                | ntar o nível de segurança de sua senha, utilize letras |
| A senha deve conter no mínimo 8 caracteres. Para aume<br>malúsculas, minúsculas e números.<br>"Campos obrigatónos)                                        | ntar o nível de segurança de sua senha, utilize letras |
| A senha deve conter no mínimo 8 caracteres. Para aume<br>malúsculas, minúsculas e números.<br>"Campos adugalónos)<br>Senha                                | ntar o nível de segurança de sua senha, utilize letras |
| A senha deve conter no mínimo 8 caracteres. Para aume<br>matúsculas, minúsculas e números.<br>"Campos obrigatório)<br>Senha<br>* Senha                    | ntar o nível de segurança de sua senha, utilize letras |
| A senha deve conter no mínimo 8 caracteres. Para aume<br>maiúsculas, minúsculas e números.<br>"Campos obrigatórios)<br>Senha<br>* Senha                   | ntar o nível de segurança de sua senha, utilize letras |
| A senha deve conter no mínimo 8 caracteres. Para aume<br>malúsculas, minúsculas e números.<br>"Campos otogatórios)<br>Senha<br>* Senha                    | ntar o nível de segurança de sua senha, utilize letras |
| A senha deve conter no mínimo 8 caracteres. Para aume<br>matésculas, minúsculas e números.<br>"Campos otogatónos)<br>Senha<br>* Senha<br>Redigite a senha | ntar o nível de segurança de sua senha, utilize letras |

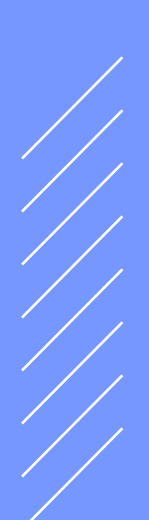

### Passo 10:

Ao Clicar em **"Confirmar"**, o sistema apresentará a tela a seguir informando que a Senha de Pessoa Jurídica foi cadastrada com sucesso e está pronta para uso. Neste caso a senha é desbloqueada automaticamente.

Cadastro de Pessoa - Pessoa Jurídica (Cadastramento de Senha)

Pessoa Jurídica (CNPJ: 00.000.000/0001-00)

CNPJ: 00.000.000/0001-00

Sua senha foi cadastrada com sucesso e já está desbloqueada para acessar o sistema.

Para validar seu e-mail, acesse o link que foi enviado no endereço eletrônico informado.

Fechar

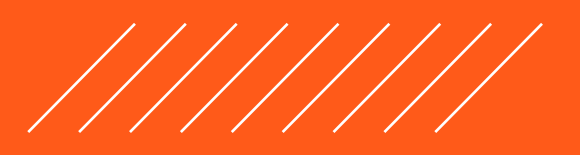

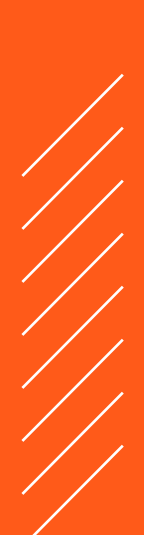

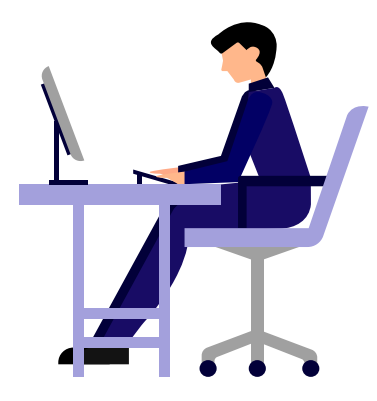

**Como Habilitar a Senha Web para seu MEI (Pessoa Jurídica)** Passo a passo detalhado para os MEI

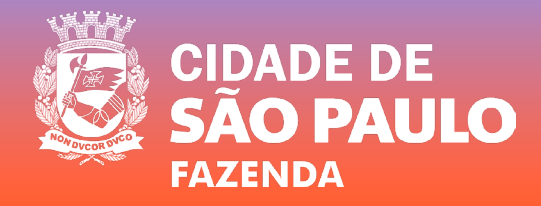